OCTOBER 2020

# Sharing Permissions Feature Design Specs

Bella Jones UX / UI Designer

#### **Context and Impact**

Prior to the implementation of this sharing permissions model, the platform had **inconsistent sharing UX patterns** for the key artifacts users interact with on a daily basis.

As lead designer on this project, it was my job to implement the best practices for users when sharing artifacts for the **purposes of collaboration**. In this case these artifacts consisted of data collections (saved data queries), dashboards, and investigations (graph data analysis views).

By modeling the designs after existing sharing patterns that users are familiar with, users were able to quickly adopt the sharing model and user engagement with these artifacts in the platform **increased by 67%** in the first month after the feature was released.

# **Current Sharing UI Refresher**

#### 😤 Public Sharing A Private 2 Privately Shared Invite people: 🐣 Public Who has access Are vou sure? david.krasik@threatq.com (you) is owner david.krasik@threatg.com joe has shared dashboards, how would you like to proceed? n joe@threatg.com Reassign to user By checking this box, it confirms you are deleting this user. This cannot be undone Cancel

Dashboards

- User Specific (no groups)
- No shared "Editor" Rights (Owner or View only)
- Reassign only available when deleting users

#### Investigations

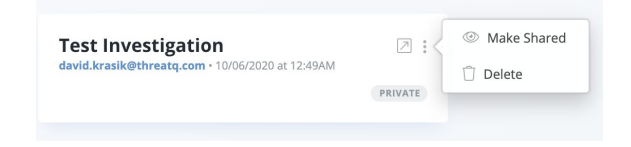

- Shared or Private only
- Read-only users can view but not edit

### **Permission Types**

# $\mathbb{C}$

#### Owner can:

- View
- Edit
- Add/Edit sharing rights for other users (add/elevate/lower/remove rights).
- Reassign Ownership to another user
- Delete (data collection)

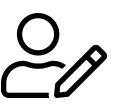

#### Editors can:

- View
- Edit
- Add/Edit sharing rights for other users (but not Owner)

#### Viewers can:

- View Only

## Sharing Data Collections

# Viewing, Editing, Ownership Rights

| Thre  | at Libi  | r <b>ary</b><br>Ir keyw | Bella's Data Collection 👻             | ① → 図 Save ▲ Share |            |       |        |
|-------|----------|-------------------------|---------------------------------------|--------------------|------------|-------|--------|
| Filt  | er Set 1 |                         | NOT                                   |                    |            |       |        |
| • Add | Indica   | tors                    | 😐 Sharing                             |                    |            | ×     | II Mar |
| Туре  | •        | Sta                     | Invite people                         |                    |            |       |        |
|       | PREVIEW  | HEA                     | Q. Search by na                       | me                 | •          |       | н      |
|       | ۲        | Тур                     |                                       |                    | Can view   |       | т      |
| 0     | ۲        | Тур                     | Who has access                        |                    | & Can edit | -     | т      |
|       | ۲        | Тур                     | Bella Jones (you)<br>bella.jones@thre | atq.com            | Make owner | er    | т      |
|       | ۲        | Тур                     |                                       |                    |            |       | т      |
|       | ۲        | Typ                     |                                       |                    |            |       | т      |
|       | ۲        | Typ                     | Арріу                                 | cancel             |            |       | т      |
|       | ۲        | Туре                    | something                             | Type something     | Type some  | thing | т      |
|       | ۲        | Туре                    | something                             | Type something     | Type some  | thing | 1      |
|       | ۲        | Туре                    | something                             | Type something     | Type some  | thing | 1      |

- Owners and Editors can select a permission level before adding users to the list
- Only Owners can **reassign** ownership

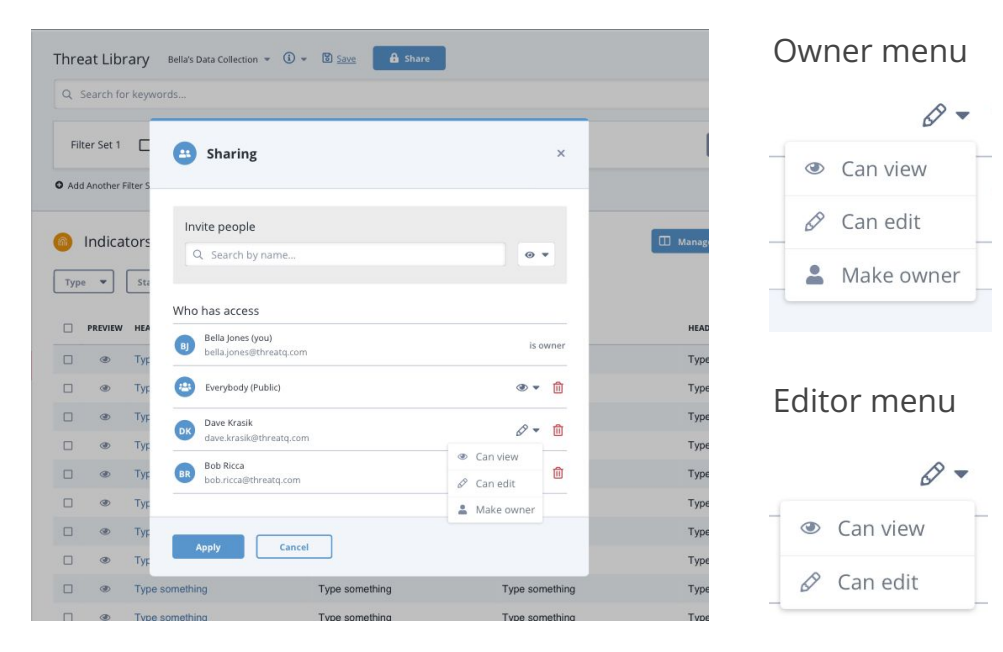

- Owners and Editors can edit the permission levels of users in the list
- Only Owners can **remove** users

## Searching and Adding Users

|  | Thre          | at Libr               | ary     | Bella | ís Data C | Collection 👻 🤅 💌   | Save 🔒 Share   |                |            |
|--|---------------|-----------------------|---------|-------|-----------|--------------------|----------------|----------------|------------|
|  | Q S           | earch fo              | r keyw  | ords  |           |                    |                |                |            |
|  | Filt<br>• Add | er Set 1<br>Another F | liter S | NOT   |           |                    |                |                | l          |
|  | 6             | Indica                | tors    | 8     | Sh        | aring              |                | ×              | III Manage |
|  | Туре          | PREVIEW               | Sta     | I     | nvite p   | people             |                | 0 -            | HEAD       |
|  |               | @                     | Typ     |       |           | Everybody (Public) |                |                | Type       |
|  |               | ٢                     | Тур     | W     | -         |                    |                |                | Туре       |
|  |               | ٢                     | Тур     | C     | AA        | Amy Adams          |                | is owner       | Туре       |
|  |               | ٢                     | Тур     |       | FA        | Fred Armisen       |                |                | Туре       |
|  |               | ٢                     | Тур     |       | АВ        | Alec Baldwin       |                |                | Туре       |
|  |               | ۲                     | Тур     |       | -         |                    |                |                | Туре       |
|  |               | ۲                     | Туре    | somet | thing     |                    | Type something | Type something | Туре       |
|  |               | ۲                     | Туре    | somet | thing     |                    | Type something | Type something | Туре       |
|  |               | ۲                     | Туре    | somet | thing     |                    | Type something | Type something | Туре       |
|  |               | ۲                     | Туре    | somet | thing     |                    | Type something | Type something | Туре       |

- 'Everybody (Public)' automatically exists in user list as a user group
- All system users are consequently listed alphabetically

| Invite need |        |         |
|-------------|--------|---------|
| Q Dav       | 2      | 0 -     |
| DK Dave     | Krasik |         |
| Dave        | Kurtz  | is owne |
|             | Klees  | is ow   |

| Who has access |                                              |          |  |  |  |  |  |
|----------------|----------------------------------------------|----------|--|--|--|--|--|
| BJ             | Bella Jones (you)<br>bella.jones@threatq.com | is owner |  |  |  |  |  |
| DK             | Dave Krasik<br>dave.krasik@threatq.com       | 0 - 🗊    |  |  |  |  |  |

- Typing a name will return possible results
- Clicking on the user name will then add them with the permission level selected on the right

## Viewing Data Collection Info

#### Select a collection

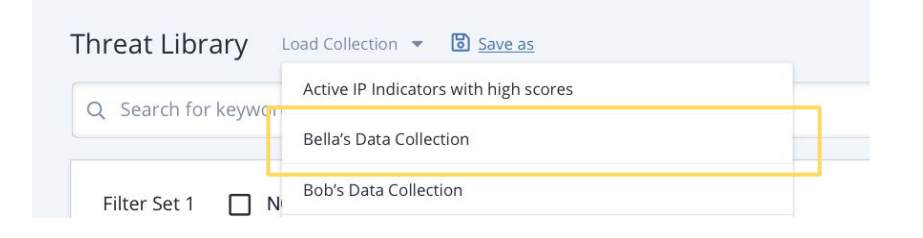

#### View collection info

| Q Search for keywords  | Bella's Data Collection 🖉                       | ⑪                                                |
|------------------------|-------------------------------------------------|--------------------------------------------------|
|                        | Owned by<br>Bella Jones                         | Last Modified<br>Bella Jones 10/23/20 8:30am     |
| Filter Set 1 🔲 NOT     | Used by (9)                                     |                                                  |
| Add Another Filter Set | Dashboard 1<br>owned by Bob Ricca               | TQ - NE Updates<br>owned by Bob Ricca            |
|                        | This is a longer dashboa.<br>owned by Bob Ricca | R TQ - NW Updates<br>owned by Bella Jones        |
| Indicators (14,605)    | Another Dashboard<br>owned by Bella Jones       | This is longer feed name<br>owned by Bella Jones |
| Type 🔻 Status 💌 Score  | Super cool dashboard     owned by Dave Krasik   |                                                  |
|                        | +2) Private Dashboards                          |                                                  |

- Once a user selects a data collection from the 'Load Collection' menu
  - An (i) icon appears
  - The "Share" button appears
- Clicking on the <a>i</a> reveals information about the data collection
  - Owners and Editors can edit the name 🖉
  - Owners can **delete** 💼
  - All users can see the owner, last modified, and where dashboards are being used
  - If a user has access to the item using the collection, they can click on the link to navigate to it

# Sharing Dashboards

DASHBOARDS

## Sharing a Dashboard

Current

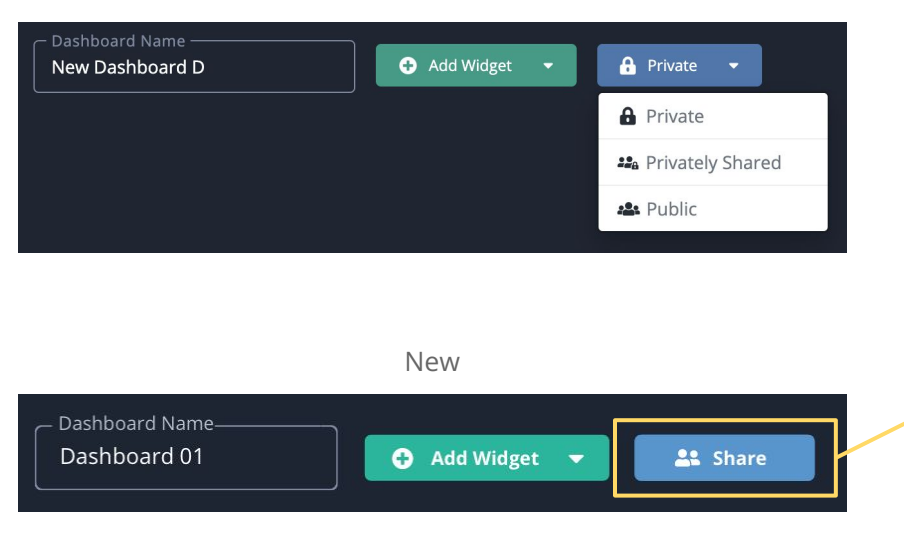

• Button will be updated to open the Sharing modal

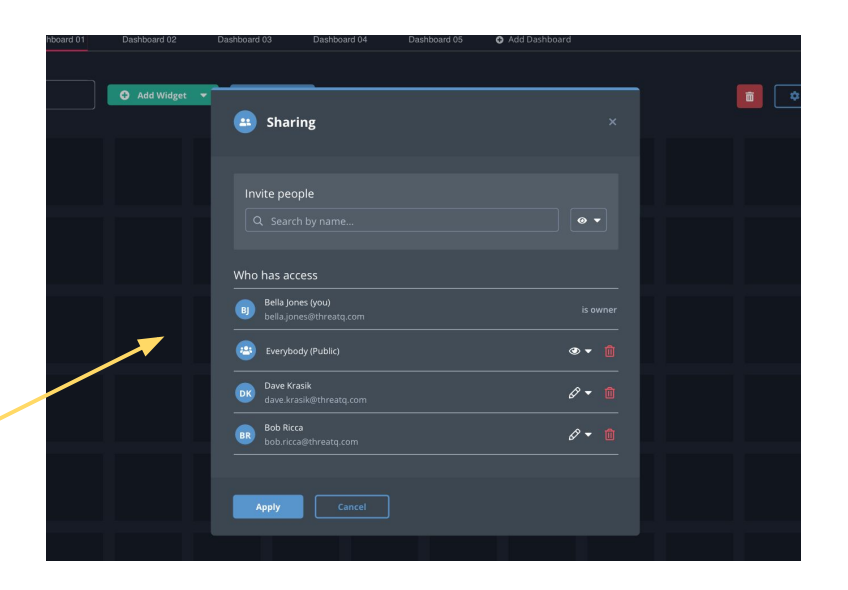

• The functionality of the Sharing modal will be the same as for that of Data Collections, except with dark mode styling DASHBOARDS

## Dashboard Sharing Modal

Search dropdown

| Invite     | people      |          |
|------------|-------------|----------|
| <u>م</u> ۵ | Davl        | • •      |
| W          | Dave Krasik |          |
|            | Dave Kurtz  | is owner |
|            | David Klees |          |

#### Permissions dropdown

| Invite people                                                                      |                     |
|------------------------------------------------------------------------------------|---------------------|
| Q Search by name                                                                   | @ <b>-</b>          |
|                                                                                    |                     |
| Who has access                                                                     |                     |
| Bella Jones (you)<br>bella.jones@threatq.com                                       |                     |
| Everybody (Public)                                                                 | ۰ ج                 |
|                                                                                    |                     |
| Dave Krasik<br>dave krasik@threatq.com                                             | Ø • 🛍               |
| Dave Krasik<br>dave krasik@threatq.com                                             | Ø ▼ 🛍<br>● Can view |
| Dave Krasik     dave.krasik@threatq.com     Bob Ricca     bob.ricca@threatq.com    | Ø ▼ 10              |
| Dave Krasik     dave.krasik@threatq.com     BR Bob Ricca     bob.ricca@threatq.com | Can view            |

# Sharing Investigations

#### INVESTIGATIONS

#### **Investigations** Permissions

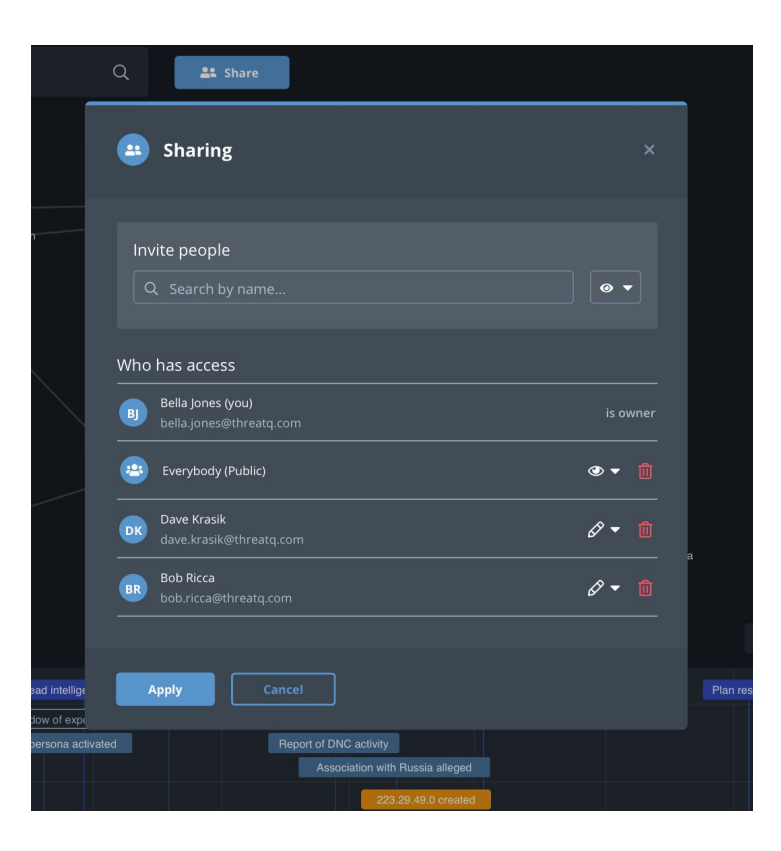

- **Owner** Editing rights plus reassign ownership, delete.
- **Editor** Can add timeline entry, can 'commit' new nodes to an investigation, Modify Status, Priority, Description, Name, share with users, comments.
- Viewer view only

\*Need to consider create relationships suggested results to ensure granular relationships are honored

# User Groups

**USER GROUPS** 

## Adding Users to Groups

| ROLE 🗢              | GROUPS 🗢           |                         |
|---------------------|--------------------|-------------------------|
| Maintenance         | Everybody (Public) | •                       |
| Administrator       | Everybody (Public) | Mid-Atlantic Region 🗙 + |
| Primary Contributor | Everybody (Public) | Northwest Group 🗙 🕂     |
| Administrator       | Everybody (Public) | Mid-Atlantic Region 🗙 + |
| Administrator       | Everybody (Public) | •                       |
| Read Only           | Everybody (Public) | •                       |
| Read Only           | Everybody (Public) | Northwest Group 🗙 🕂     |
| Primary Contributor | Everybody (Public) | ٠                       |
| Primary Contributor | Everybody (Public) | Southeast Division 🗶 🕂  |
| Primary Contributor | Everybody (Public) |                         |

- Current "Groups" column becomes user's "Role"
- Custom user groups now appear in new "Groups" column

| Add to User Group      | ×         |
|------------------------|-----------|
| User Groups            | P         |
| Southeast Group        | ⑪         |
| Northwest Division     | th<br>III |
| Mid-Atlantic Region    | ⑪         |
| Pacific Coast SOC      | ⑪         |
| UK Malware Specialists | h لل      |
| ⊕ Create new group     | h         |
| Apply Cancel           |           |

- Clicking + opens an Add to User Group modal showing available groups
- Users can also create new groups in this modal

**USER GROUPS** 

## User Groups in List

| 6 | Sharing              | ×        |
|---|----------------------|----------|
|   | Invite people        | 0 -      |
| W | 😕 Everybody (Public) |          |
| ( | Southeast Group      | is owner |
|   | AA Amy Adams         |          |
|   | FA Fred Armisen      |          |

- User groups would now appear at top of user lists in the sharing modal
- The Everybody (Public) group always appears first in the list
- Any custom groups follow in alphabetical order
- Then individual names follow in alphabetical order

## **Group Permissions**

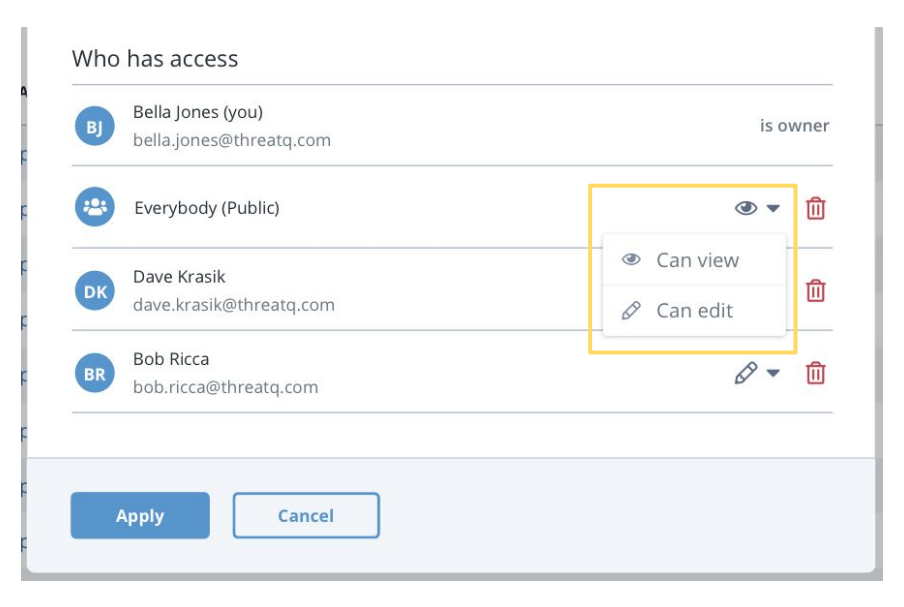

- The permissions for user groups can only ever have the "Can Edit" or "Can View" level assigned to it
- "Make Owner" is never a possible option for a user group, only for individuals

### Notifications

#### NOTIFICATIONS

Yesterday

## **Sharing Notifications**

# NOTIFICATION CENTER MARK ALL AS READ SYSTEM NOTIFICATION You have been added as an Editor to 'Bella's Data Collection' A few seconds ago A few seconds ago SYSTEM NOTIFICATION Your 'Adversary Watchlist' dashboard has been shared A few seconds ago A few seconds ago Your 'Adversary Watchlist' dashboard has been shared SYSTEM NOTIFICATION You have been removed from 'Bob's Data Collection' You have been removed from 'Bob's Data Collection'

- Send notifications to users when data collections, dashboards, and investigations are shared or unshared with them
- Send notifications to **Owners** when their data collections, dashboards, and investigations are shared